# 湖北省建设工程安全监督系统 (监督人员)

小程序操作手册

服务电话: 027-87746866 027-67120972

## 目 录

| —、 | 进入安全监督小程序3      |
|----|-----------------|
| Ξ、 | 登录小程序安全监督系统3    |
| 三、 | 制定抽查计划4         |
| 四、 | 确认、修改、删除和撤回计划 5 |
| 五、 | 现场检查6           |
| 六、 | 删除、修改检查结果7      |
| 七、 | 提交检查结果8         |
| 八、 | 查看检查结果9         |
| 九、 | 整改回复审核10        |
| +、 | 分享、下载检查结果11     |

## 一、进入小程序

打开微信搜索"安全监督",找到建设工程安全监督,点击"进入" 即可使用现场检查功能。

|          | 9. "" " |     | () iDi 🔳     | 0 10:43   | چ الد <sup>ی</sup> الد <sup>ی</sup> م                                                                                                    | ି <b>।   ।</b>       | 0:42       |
|----------|---------|-----|--------------|-----------|----------------------------------------------------------------------------------------------------|----------------------|------------|
| く<br>Q 安 | 全监督     |     |              | ◎ 取消      | く ○ 安全监督                                                                                                    | 0                    | 取消         |
|          |         |     |              |           | 😑 找法网法律咨询                                                                                                    |                      | 更多 〉       |
|          |         |     |              |           | Anternational Anternation Anternational Anternational Ant |                      |            |
|          |         |     |              |           | 多 搜狗问问                                                                                                    |                      | 更多 〉       |
|          |         |     |              |           | <b>不可以</b> ! 塔吊证考核归国家安<br><b>一</b> 、可以到当地部门报名办理<br><b>小</b> 和新新新研究<br><b>9</b> 年前                                                                                                    | 全监督管理局               | 负          |
|          |         |     |              |           | 2 按弧网<br>区之于未萌,虑之于未有                                                                                                    | /                    | 更多 〉       |
|          |         |     |              |           | 安全监督 - 小程序                                                                                                    |                      | 更多 〉       |
| 88       |         |     | $\mathbf{X}$ |           | 建设工程安全监督<br>通过将巡查记录功能在移动端实现<br>到施工现场进行现场巡查、现场证                                                                                                    | ),从而满足执法<br>?录,极大提升了 | (人员<br>"巡察 |
|          | 分词      | ABC | DEF          | $\propto$ | IR                                                                                                    |                      |            |
| ٥        |         | 5   |              | 0         | 交通安全监督网<br>中国交通安全监督网<br>维息查询                                                                                                    |                      |            |
| ?        | GHI     | JKL | MINO         |           |                                                                                                    |                      |            |
| 1        | PQRS    | TUV | wxyz         |           | 自贸区移动审批 效率办公                                                                                                    |                      |            |
| 符号       | ●/漢     |     | 123          | 搜索        | 2 爱奇艺                                                                                                    |                      | 更多 〉       |

#### 二、登录小程序

打开**安全监督小程序,**点击"我的",如果您还没有登录,系统会提示登录。点击"立即登录"按钮,在打开的页面输入用户名、密码完成登录。

| en "ul "ul S<br>en "ul "ul S | ଷ <b>(Dt )</b> 10:54  | 1000 tail 4.al 📚 |               | 10:54 | 80° "" ("        | (전 개Dt 🛑 10:55 |
|------------------------------|-----------------------|------------------|---------------|-------|------------------|----------------|
| 2027                         |                       | Ň                | Ex C          |       |                  | 涂监督(测试)>       |
|                              |                       | (                | T             | 账     | <b>号</b>         | 13418536046    |
| A                            |                       |                  |               | 组     | 织                | 黄石市            |
|                              |                       |                  |               | 角     | Ē                | 监督员            |
| Y                            |                       |                  |               | 隐.    | 患库               | 点击更新           |
|                              | 尚未登录                  |                  |               | 意.    | 见反馈              | 点击给我们留言        |
|                              |                       |                  |               | 在:    | 线客服              | 点击联系客服         |
| 立即登                          | ₹                     |                  | $\rightarrow$ |       | 切                | 换账号            |
|                              |                       |                  |               |       |                  |                |
|                              |                       |                  |               |       |                  |                |
|                              |                       |                  |               |       |                  |                |
|                              |                       |                  |               |       |                  |                |
| <b>向</b><br>首页               | <mark>ک</mark><br>عنه | 手机登录             | 忘证            | 己密码?  | <b>(</b> )<br>首页 | 回我的            |

## 三、制定抽查计划

打开**安全监督小程序,**点击"日常抽查",在日常抽查列表页面点击 右下角的"制定计划"按钮,填写计划信息完成操作。

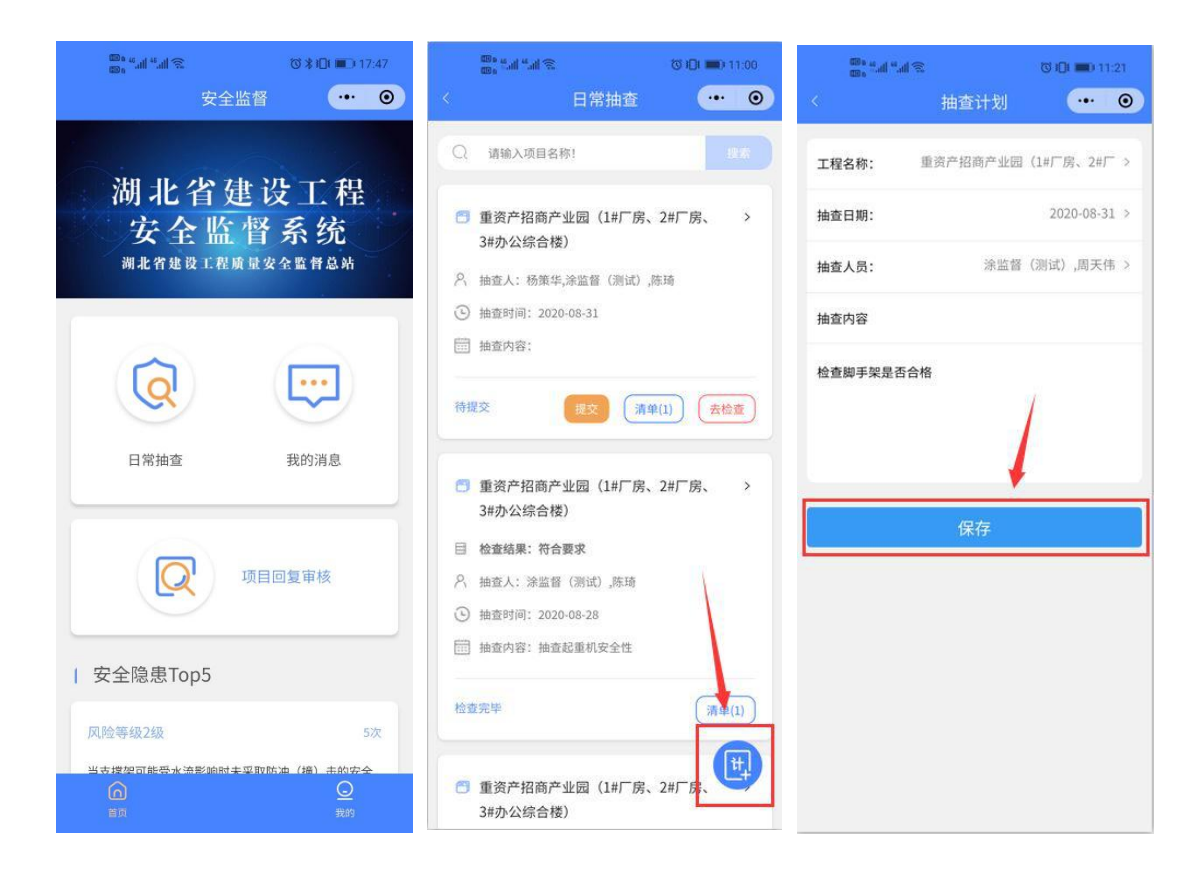

## 四、 确认、修改、删除和撤回计划

打开**安全监督小程序**点击"日常抽查",在日常抽查列表页面点击计 划下面的操作按钮。(点击确认计划后会给其他的监督员发送一个站内通 知,只有确认的计划其他的监督员才能够收到,已产生检查记录的计划不 可撤回)

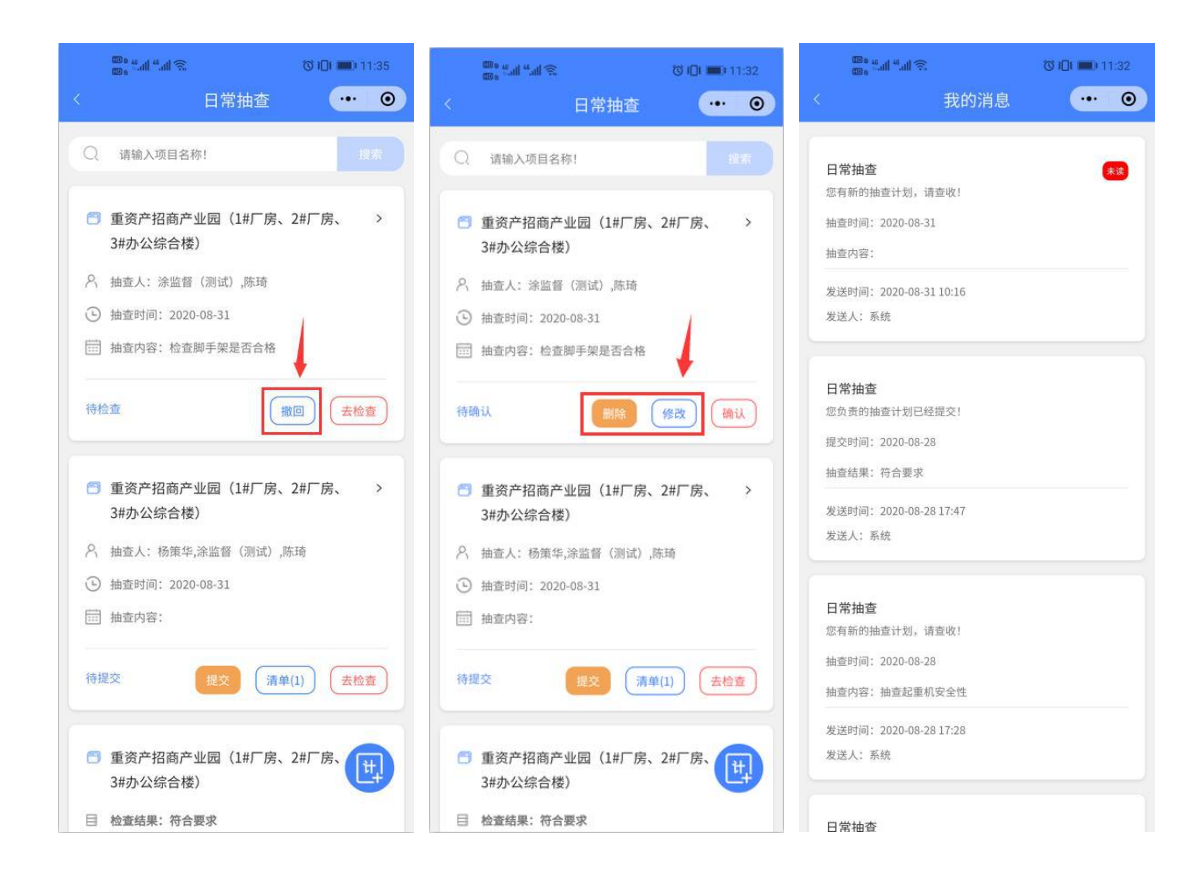

#### 五、现场检查

打开**安全监督小程序**点击"日常抽查"。在日常抽查列表页面点击计 划下面的"去检查"按钮。(未确认和已经提交的计划不可检查)在检查 页面填写单体名称,选择隐患,填写检查结果并上传检查照片后,点击 "加入检查清单"按钮。

| 日常抽查 💀 💿                                                                      | 11:5 박.네 박.네 영 📮 🔿 (전 10) 🗰 11:5 |
|-------------------------------------------------------------------------------|----------------------------------|
| 〇 请输入项目名称! (2000)                                                             |                                  |
| <ul> <li>重资产招商产业园(1#厂房、2#厂房、 &gt; 3#办公综合楼)</li> </ul>                         | 重资产招商产业园(1#厂房、2#厂房、3#办公#<br>合楼)  |
| P、 抽查人: 涂监督 (测试) ,陈琦                                                          | 请输入单体名                           |
| ⑤ 抽查时间: 2020-08-31                                                            | 设置防护顶板                           |
| 抽查內容:检查聯手架是否合格                                                                | 多层或立体交叉作业未设置防 8回上一               |
| 待检查 撤回 去检查                                                                    | ○ 个別 🖌 部分 ○ 普遍                   |
| <ul> <li>              重资产招商产业园(1#厂房、2#厂房、 &gt;<br/>3#办公综合楼)      </li> </ul> | 隐患类型:                            |
| 9、抽查人:杨策华,涂监督(测试),陈琦                                                          | ○ 一般工程 😪 危大工程 🔵 超规模工程            |
| ④ 抽查时间: 2020-08-31                                                            | 描述说明:                            |
| 抽查内容:                                                                         |                                  |
|                                                                               | 工人没有佩戴安全帽                        |
| 待提交 援交 <u>清单(1)</u> <u>去检查</u>                                                | 现场照片:                            |
| 重资产招商产业园(1#厂房、2#厂房、<br>3#办公综合楼)                                               | <b>8</b>                         |
|                                                                               | 加入检查清单                           |

## 六、 删除、修改检查结果

计划未提交的时候,监督员可以修改自己的检查结果。在日常抽查列 表页面或现场检查页面点击清单,可查看该计划的所有检查结果,点击修 改、删除按钮可完成对应操作。

| <sup>∰*</sup> ####愛 <b>○</b><br>< 日常抽 | छ। <b>ि। =</b> D 14:12<br>क्षे | <sup>國6 "</sup> 司"司令 <b>〇</b><br>〈 单体检 | 하 <b>미 =</b> D 14:12<br>査 ··· | <sup>∰</sup> , "Ji "Ji 令 O<br>〈 检查清! | © 101 ■0 14:16 |
|---------------------------------------|--------------------------------|----------------------------------------|-------------------------------|--------------------------------------|----------------|
| Q 请输入项目名称!                            |                                | 重资产招商产业园(1#厂房                          | 号、2#厂房、3#办公综                  | 检查人: c(2020-08-31)                   |                |
| 重资产招商产业园(1#Г<br>3#办公综合株)              | <sup>一</sup> 房、2#厂房、 >         | 合楼)                                    |                               |                                      |                |
| 八 抽查人:涂监督(测试),陈                       | 琦                              | 单体名称:                                  | 一号楼                           | The .                                |                |
| <ul> <li>         ·</li></ul>         | 合格                             | 隐患列表                                   |                               | 一号楼                                  |                |
|                                       |                                | 1: 滑动模板                                | 5                             | 吊篮>安全防护>吊篮平台周边未持                     | 如临边作业要求设置防护    |
| 特線文                                   | 清单(1) 去检查                      | 2: 双排脚手架                               | >                             | 栏杆、挡脚板                               |                |
| 重资产招商产业园(1#Г<br>2#本公院会課)              | 「房、2#厂房、 >                     | 3: 起重吊装隐患                              | >                             | 隐患级别:四级<br>隐患范围:部分                   |                |
| 3#9/公珠百夜)<br>八 抽查人:杨策华,涂监督(清          | 试〉,陈琦                          | 4: 吊籃                                  | 2                             | 隐患类型:危大工程                            |                |
| ⑤ 抽查时间: 2020-08-31                    |                                | 5: 扣件式钢管脚手架                            | >                             | 抽查描述: 电梯口没有加安全标志                     |                |
| 抽查內容:                                 |                                | 6: 钢图堰                                 | × ×                           | 检查人:涂监督(测试) (2020-                   | 08-31)         |
| 得提交                                   | 清单(1) (去检查)                    | 7: 盾构法隧道                               |                               |                                      |                |
| ● 重资产招商产业回 /1#Г                       | 度 2世 度                         | 8: 基坑                                  |                               |                                      |                |
| 3#办公综合楼)                              |                                | 9: 大模板                                 |                               |                                      | ● 修改           |
| 日 检查结果:符合要求                           |                                |                                        |                               |                                      |                |

#### 七、提交检查结果

打开**安全监督小程序**点击"日常抽查",在日常抽查列表页面点击计 划下面的"提交"按钮。(只有制定该计划的责任监督员才可以提交计 划,提交后不可对检查结果进行新增和修改)

7.1 处置情况

需根据检查结果对计划做出最终的处罚。

7.2 完善告知书信息

需填写告知书标题,施工阶段,整改日期。

7.3 签名

责任监督员在提交计划的时候需要在线签名(未提交时可修改签 名,计划提交后签名不可修改)。

7.4 盖章

责任监督员可选择是否需要盖章,盖章文件需上传。

只有完成上面所有功能后,才能提交计划。

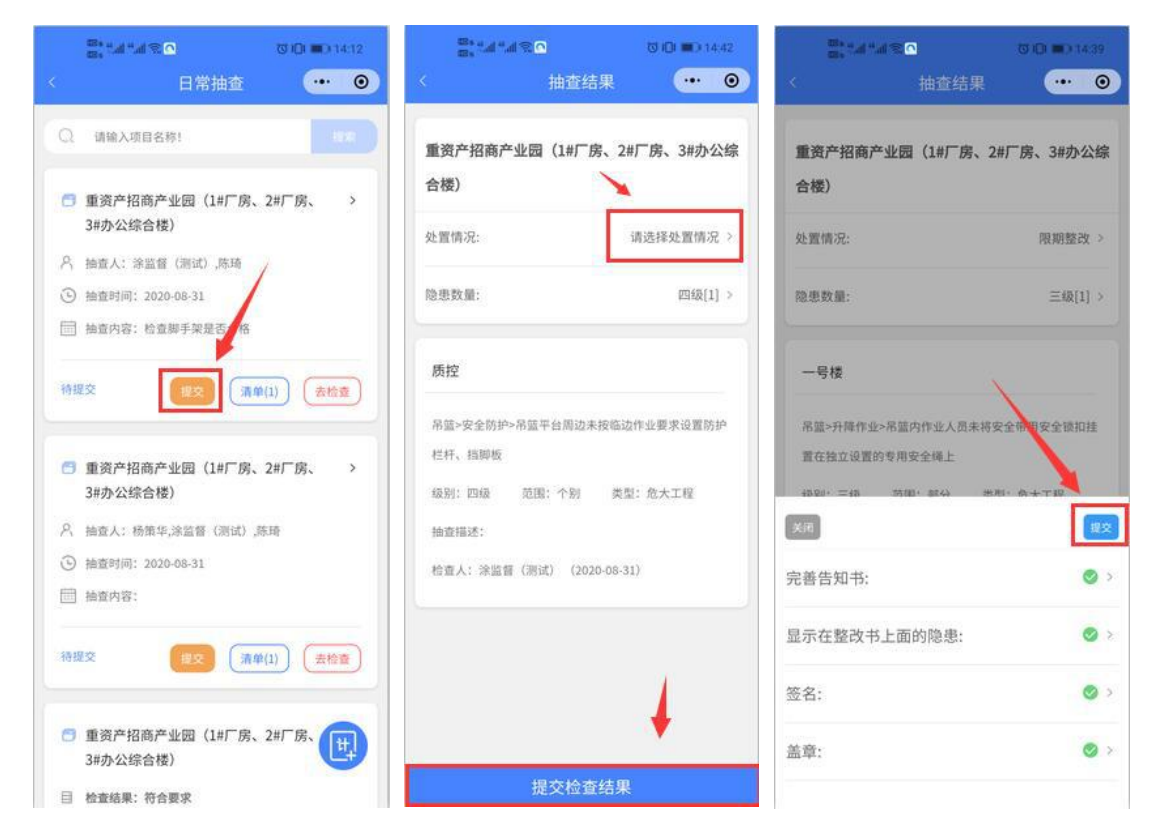

## 八、查看检查结果

打开**安全监督小程序**点击日常抽查,在日常抽查列表页面点击计划可 查看检查结果。

| ····································                          | 〈 抽查结果 ••• (                                   |
|---------------------------------------------------------------|------------------------------------------------|
| Q. 请输入项目名称! 北东                                                | 重资产招商产业园(1#厂房、2#厂房、3#办2<br>综合楼)                |
| 重资产招商产业园(1#厂房、2#厂房、 ><br>3#办公综合楼)                             | 处置情况: 限期整改                                     |
| 目检查结果:停工整改<br>A、抽查人:涂监督(测试),c                                 | 隐患数量: 四级[3]                                    |
| <ul> <li>抽查时间: 2020-08-31</li> <li>抽查内容:</li> </ul>           | 一号楼                                            |
| 待审核 音知书 (清单(2)                                                | 高处作业>通道口防护>防护棚兜度小于通道口兜度<br>级别:四级 范围:个别 类型:一般工程 |
| <ul> <li>重资产招商产业园(1+厂房、2#厂房、 &gt;<br/>3#办公综合楼)</li> </ul>     | 抽查描述: 洞口未设置危险标识<br>检查人: 涂立 (2020-09-14)        |
| 目 检查结果:限期整改<br>名、抽查人:涂监督(测试),陈琦                               |                                                |
| <ul> <li>抽查时间: 2020-08-31</li> <li>抽查内容: 检查脚手架是否合格</li> </ul> | 」▼<br>猫道>方案与交底>未编制设计文件                         |
| 特回复 唐知书 演奏                                                    | 级别:四级 范围:个别 类型:一般工程<br>抽查描述:设计文件设有签字           |
| ● 重资产招商产业园(1#厂房 2#厂房 >>                                       | 检查人: 涂立 (2020-09-14)                           |

## 九、整改回复审核

检查结果为限期整改或停工整改的,需要由项目部进行整改回;项目 整改提交后由监督员进行审核。审核通过的,流程结束;审核不通过,项 目部重新在手机端整改回复后,由监督员再次审核。

| 安全监督 ••• • •                                    | < 项目部回复 ••• 0                                                  |
|-------------------------------------------------|----------------------------------------------------------------|
|                                                 | Q 请输入项目名称! 投深                                                  |
| 湖北省建设工程<br>安全监督系统<br><sup>湖北省建设工程师员安全监督总统</sup> | 重资产招商产业园(1#厂房、2#厂 > 房、3#办公综合楼)                                 |
|                                                 | 目 检查结果:限期整改 ○ 如本人: % 世俗 (御時代)                                  |
|                                                 | <ul> <li>抽查时间: 2020-09-14</li> </ul>                           |
| Q 📼                                             | 回复待审核 告知书 去审核                                                  |
| 日常抽查 我的消息                                       | <ul> <li>重资产招商产业园(1#厂房、2#厂 &gt;</li> <li>房、3#办公综合楼)</li> </ul> |
|                                                 | 目 检查结果:限期整改                                                    |
| 项目回复审核                                          | A 抽查人: 涂监督 (测试)                                                |
|                                                 | <ul> <li>抽查时间: 2020-09-08</li> </ul>                           |
| 安全隐患Top5                                        | 回复审核通过告知书                                                      |
| 风险等级2级 5次                                       | 喧~我是有床绊的啦~                                                     |
|                                                 |                                                                |
| 《 整改回复审核 ••• ③                                  | < 整改回复 ••• ④                                                   |
| 整改回复内容:可以了                                      | ④ 抽查时间: 2020-09-14                                             |
| 建设工程安全隐患整改报告(提示:三方参建单位                          | 待回复                                                            |
| 而放學」                                            | <ul> <li>重资产招商产业园(1#厂房、2#厂 &gt;</li> <li>房、3#办公综合楼)</li> </ul> |
| 隐患整改图片                                          | 目 检查结果:限期整改                                                    |
|                                                 | A 抽查人: 涂监督 (测试)                                                |
|                                                 | <ul><li> 抽查时间: 2020-09-14</li></ul>                            |
|                                                 | 监督员审核意见:<br>质量不过关                                              |
| 审核意见                                            | 回复审核未通过 告知书 修改                                                 |
| 质量不过关                                           |                                                                |
|                                                 | 重资产招商产业园(1#厂房、2#厂 > 房、3#办公综合楼)                                 |
|                                                 | 目 检查结果: 限期整改                                                   |
|                                                 | A 抽查人: 涂监督 (测试)                                                |
|                                                 | し 抽查时间: 2020-09-08                                             |
| 审核不通过 审核通过                                      | 监督员审核意见:                                                       |

## 十、分享、下载检查结果

打开安全监督小程序点击日常抽查,在日常抽查列表页面点击计划下

面的告知书和检查结果页面右下角的图标可查看分享、下载检查结果。

|                                                                        |                                                                                                    | <sup>10</sup> #J###電 <sup>10</sup> 10 ■0 1458                                                       |
|------------------------------------------------------------------------|----------------------------------------------------------------------------------------------------|----------------------------------------------------------------------------------------------------|
| <ul> <li>○ 请输入项目名称!</li> <li>■ 第次产权高产业(用(1))」「除、2)」「除、 &gt;</li> </ul> | 重资产招商产业园(1#厂房、2#厂房、3#办公综<br>合楼)                                                                                 | 建设工程停工整改通知书<br>零建(安全)停字(2020)第11号                                                                   |
| 3#办公综合楼)<br>日 於吉结果: 備工整改                                               | 处置情况: 停工整改 >                                                                                                    | 黄石长乐投资发展有限公司,湖北南方建设管理咨询有限公司,<br>陕西建工机械施工集团有限公司:                                                     |
| <ul> <li>○ 抽查封示: 2020-08-31</li> <li>○ 抽查封示: 2020-08-31</li> </ul>     | 隐患数量: 四級[2] >                                                                                                   | 你单位的重资产招商产业园(1=厂房、2=厂房、3=办<br>公综合楼)工程, 经2020-08-31安全监督抽查,发现存在以                                      |
| □ <u>抽面内容</u> :                                                        | 二号楼                                                                                                    | 下问题:二号楼                                                                                             |
| 待車线 務知书 清单(2)                                                          | 起重吊装隐患>警戒监护>警戒区未设专人监护                                                                                           | <ol> <li>1: 營戒区未设专人监护(起重机设有年审)</li> <li>一号楼</li> </ol>                                              |
| <ul> <li>重资产招高产业园(1#厂房、2#厂房、 &gt;<br/>3#办公综合楼)</li> </ul>              | (201): 四級 2018: 普通 東型: 一般工程<br>抽查描述: 起復机没有年申<br>始本人, - (2010.00.21)                                             | <ol> <li>A區平台周辺未按癌边律业要求设置防护栏杆、捆脚板(电<br/>樣口沒有加安全标志)</li> <li>現實令你单位于2020-08-31前,针对以上问题,单一</li> </ol> |
| 目 检查结果: 限期整改                                                           | MIEA: C (2020-08-31)                                                                                            | 反三,制定整改方案,采取有效措施,全面组织自查整改,消                                                                         |
| 內 抽查人:涂监督(测试),陈琦                                                       | Alter and a second second second second second second second second second second second second second second s | 除各类安全隐患。整改完毕后,经监理单位组织胎收,由建                                                                          |
| ④ 抽查时间: 2020-08-31                                                     |                                                                                                    | 设、监理、施工单位项目负责人签字并加盖单位公章后,书面<br>,                                                                    |
| <ul> <li>抽查内容:检查與手架是否合格</li> <li>待回算</li> <li>治知书</li> </ul>           |                                                                                                    | 回复报送至安全监察机构。                                                                                        |
| <ul> <li>重资产招商产业园(1#厂房、2#厂房、 &gt;</li> </ul>                           | 一号楼<br>原蓝>安全防护>吊篮平台周边未按临边作业要求设置防护                                                                               | - 1010 4 O                                                                                          |